## L&C Email on Your Android/iOS Mobile Devices

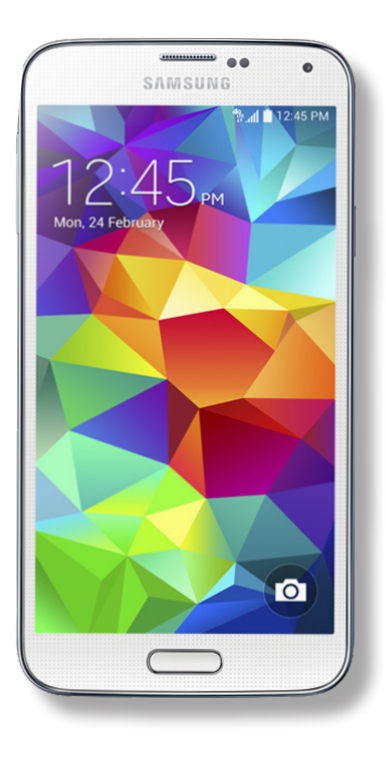

## Android (smartphones, tablets, etc.)

- > Open Settings
- > Accounts/Sync
- > Add an account > Microsoft Exchange ActiveSync
- > Username is your lc.edu email, **username@lc.edu**
- > Password is your BlazerNet password
- > STUDENTS: Server is **m.outlook.com**
- > FACULTY/STAFF: Server is email.lc.edu
- > If asked for a domain, leave it blank or use
- lc.edu\username@lc.edu
- > Finish setup with your preferences

## iOS (iPhone, iPod, iPad)

- > Open Settings
- > Mail, Contacts, Calendars
- > Add Account > Microsoft Exchange
- > Use your L&C email address, username@lc.edu
- > Leave domain blank
- > Username is your email address,

## username@lc.edu

- > STUDENTS: Server is outlook.com
- > FACULTY/STAFF: Server is email.lc.edu
- > Name the account in description field
- > Finish setup with your preferences

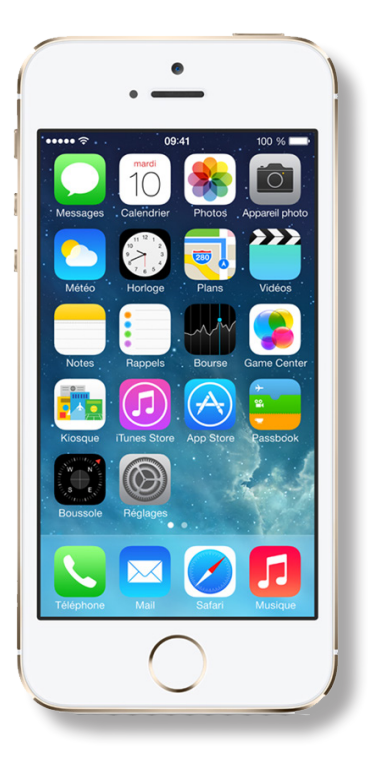